# 如何注册及登录校友邮箱

## 一、手机扫二维码操作注册及登录流程

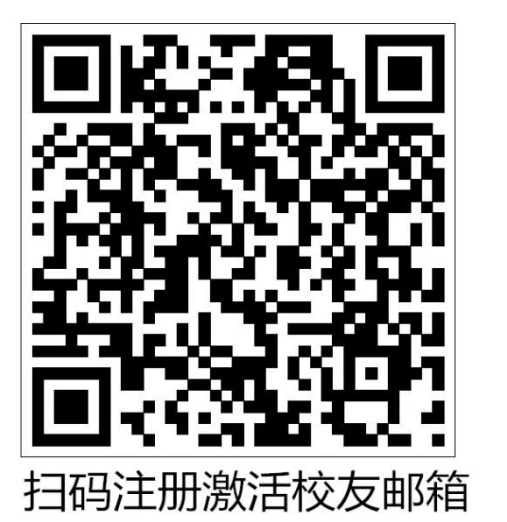

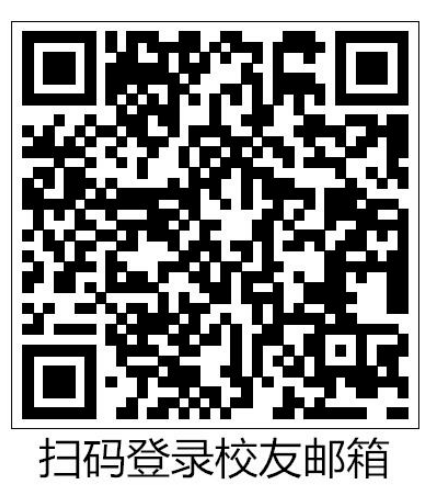

## 二、电脑操作注册流程

<mark>第一步: 进入学校官网 https://www.uic.edu.cn ,点击"我是校友 Alumni"</mark>

按钮 进入到校友网

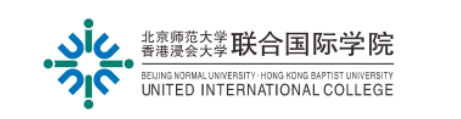

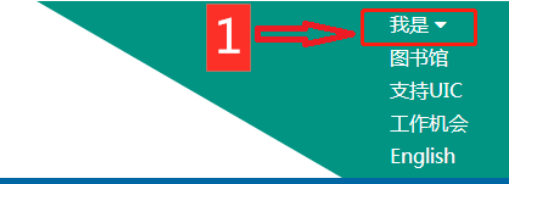

### <mark>第二步:进入校友网后,点击左下角的"邮箱登录窗口"填写完整信息注册。</mark>

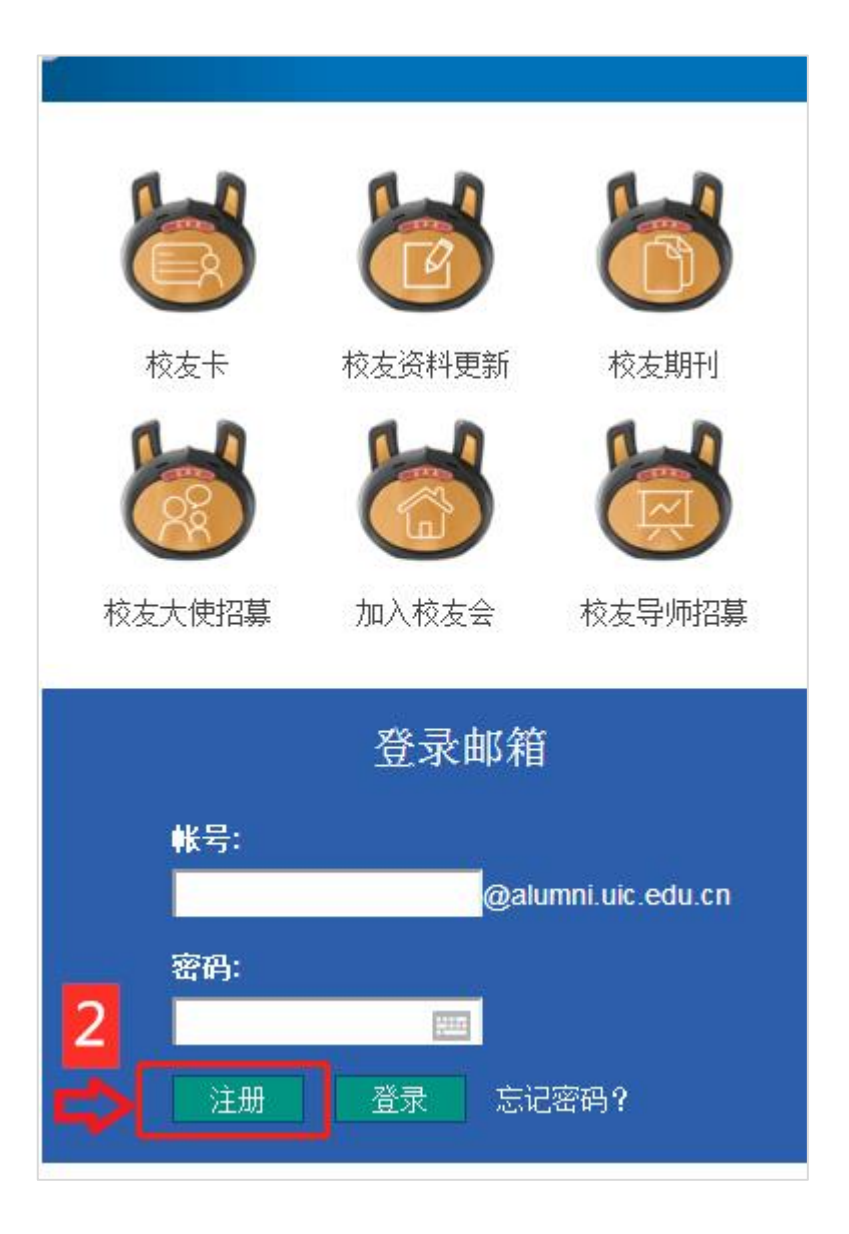

#### 第三步:进入注册页面,注册及激活完毕后登录校友邮箱。

| 校友邮箱注册及激活                                                                                          |                                                               |  |  |
|----------------------------------------------------------------------------------------------------|---------------------------------------------------------------|--|--|
| 姓名                                                                                                 | <sup>姓名</sup> 全名                                              |  |  |
| 身份证号码                                                                                              | 身份证号码18位                                                      |  |  |
| 图形验证码                                                                                              | <b>有方图形验证码</b> gnd 563 3                                      |  |  |
| 手机号码                                                                                               | 手机与码发送验证码                                                     |  |  |
| 手机验证码                                                                                              | 接收的验证码                                                        |  |  |
|                                                                                                    | 激活                                                            |  |  |
| 温馨提示:<br>姓名输入你的全名<br>身份证号码录入你的身份<br>手机号码填写常用的手机                                                    | 6证号码18位,如 440441199912345678<br>11号码, 用于接收验证码、接收账号及密码、找回忘记的密码 |  |  |
| 注册激活后请登录 http://alumni.uic.edu.cn 邮箱页面修改密码,<br>并及时绑定手机号、微信、QQ,以便接收学校的校友会活动信息、招聘信息等                 |                                                               |  |  |
| 登陆账号为:学号@alumni.uic.edu.cn,如e930012345@alumni.uic.edu.cn<br>如有其他疑问,可联系四维教育协调处Esther 0756-3620571咨询 |                                                               |  |  |

#### 第四步, 登录校友网的"邮箱登录窗口", 或进入校友邮箱网址

#### https://alumni.uic.edu.cn

#### <mark>,弹出腾讯企业邮箱页面,点击右上角"登录"。</mark>

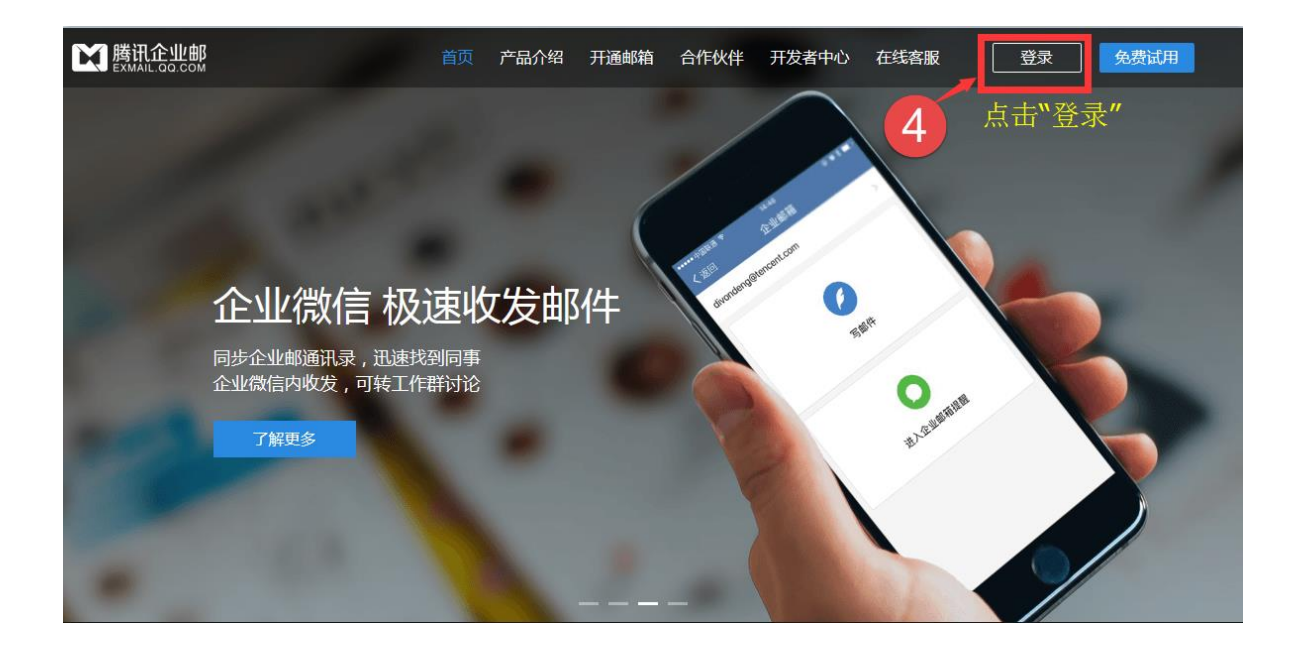

### **第五步:进入邮箱登录页面,使用手机获取的校友邮箱帐号和密码即可登录。**

| <b>腾讯企业邮</b><br>EXMAIL.GO.COM |                                                                 | 新用户注册   客户端收发   English   繁体版   企业QQ用户 |
|-------------------------------|-----------------------------------------------------------------|----------------------------------------|
| 16                            |                                                                 | 此处为动态二维码,<br>首次需在电脑上登录                 |
| 꽃<br>                         | <sup>發汞企业邮箱</sup><br>F机接收的账号,<br>列"b61234567@alumni.uic.edu.cn" |                                        |
| 5                             | 邮箱帐号/管理员帐号<br>请填写企业邮箱的完整帐号,或管理员帐号。                              |                                        |
|                               |                                                                 |                                        |
|                               | <del>章</del> 录                                                  |                                        |
|                               | ▲ 正在使用https方式登录 忘记密码?                                           | 请使用微信扫描二维码登录<br>"腾讯企业邮箱"               |
|                               |                                                                 |                                        |

End.